# BETJENINGS-VEJLEDNING

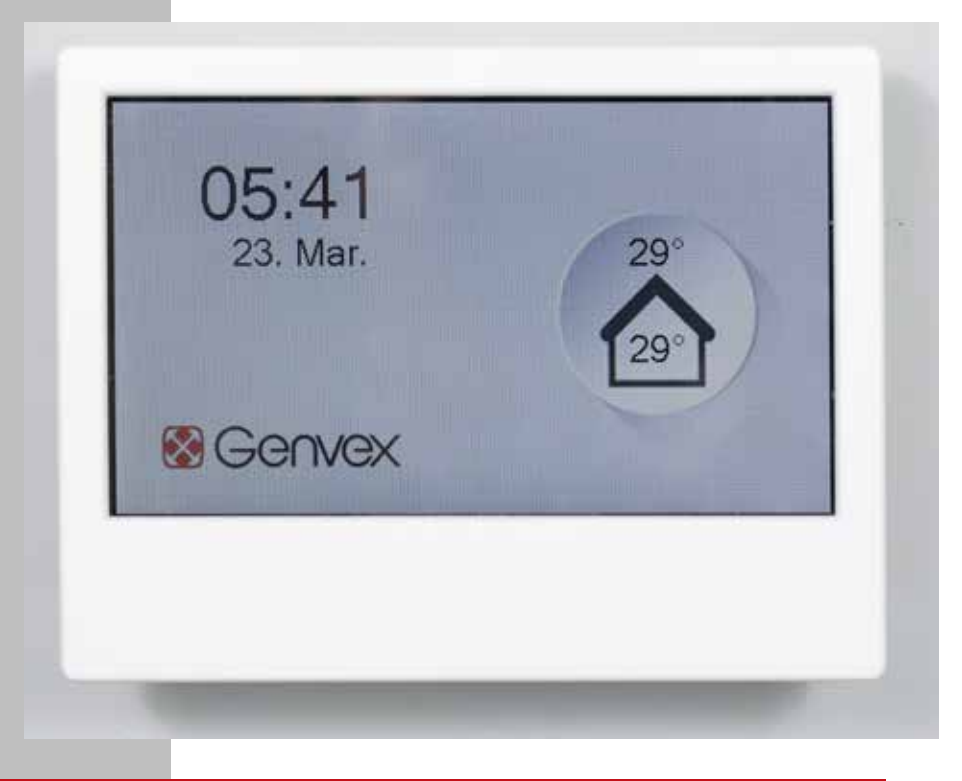

# OPTIMA 270

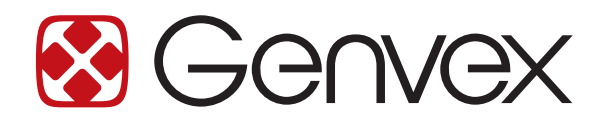

## INDHOLDSFORTEGNELSE

| 1. Installation                                                |    |
|----------------------------------------------------------------|----|
| 2. Programmering af Optima 270's styreenhed                    | 5  |
| 3. Skærme                                                      | 6  |
| 4. Opstart                                                     | 8  |
| 5. Styreenhedens menu                                          | 9  |
| 6. Styreenhedens indstillinger                                 | 10 |
| 7. Yderligere forklaringer af fugtigheds- og fjernvarmestyring | 21 |
| 8. Vedligeholdelse                                             | 25 |
| 9. Fejlfinding                                                 | 26 |

## 1. INSTALLATION AF OPTIMA BASIC

### 1.1 Installation

Installation af betjeningspanelet Betjeningspanelet er beregnet til montering på en plan væg.

### 1.2 Montering

Find det sted på væggen, hvor du ønsker at fastgøre betjeningspanelet, og markér skruehullernes placering. Der skal anvendes mindst to skruer til at fastgøre betjeningspanelet til væggen. Boring af huller, hulstørrelse og de rette skruer til fastgørelse af panelet afhænger af vægmaterialet.

Når betjeningspanelet er monteret forsvarligt på væggen, tages Optima Basic-panelet, som leveres med et forudinstalleret kabel tilsluttet, og dette kabel føres gennem åbningen i kabinettet, som vist på billedet.

Fastgør kablet til kabinettet med en kabelbinder som vist for at forhindre kablet i at blive trukket ud af klemmen i skærmen.

Bemærk: Hvis det forudinstallerede 1,8 meter lange Optima Basic-kabels længde ikke er tilstrækkelig, er det muligt at erstatte dette med et 4-leder 0,25 mm2 parsnoet kabel med en længde på op til 50 meter.

Fastgør betjeningspanelet til kabinettet ved hjælp af fire skruer som vist på billedet.

Afslut installationen ved forsigtigt at klikke plastkappen fast på kabinettet som vist på billedet. Bemærk: Betjeningspanelet kan planforsænkes i væggen ved hjælp af en integreret euronorm-dåser.

For at fjerne betjeningsenheden klikkes plastkappen af, og skruerne fjernes.

For yderligere information om tilslutning af betjeningspanelet til Optima 270 henvises til det elektriske diagram i installationsvejledningen.

# Vigtig information

### Sikkerhedsoplysninger

Dette apparat kan bruges af børn fra 8 år og derover og personer med nedsatte fysiske, sensoriske eller mentale evner eller manglende erfaring og viden, hvis de er blevet vejledt eller instrueret i brugen af apparatet på en sikker måde og forstår de farer, der er involveret. Børn må ikke lege med apparatet. Børn må ikke foretage rengøring og brugerudført vedligeholdelse uden opsyn. Rettigheder til at foretage designmæssige eller tekniske ændringer forbeholdes.

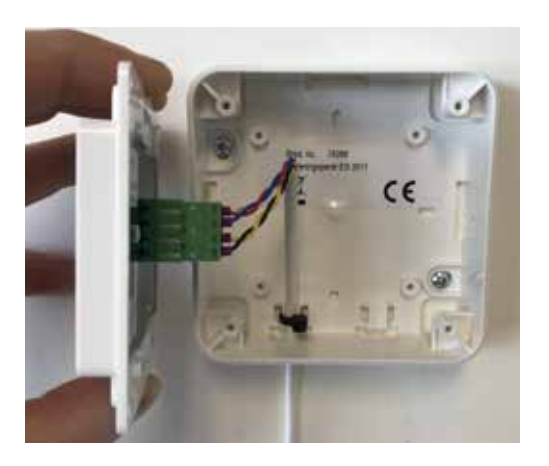

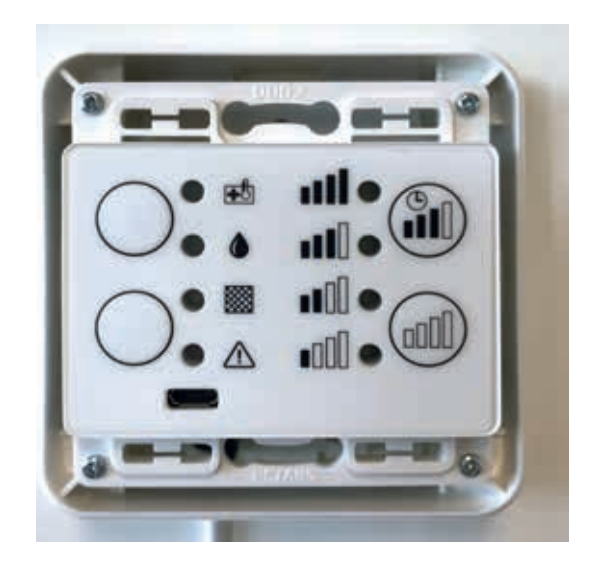

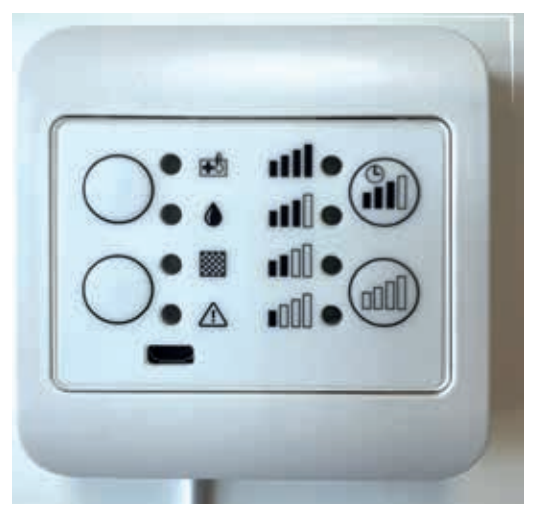

## 1. INSTALLATION AF OPTIMA TOUCH

### 1.1 Installation

Installation af betjeningspanelet. Betjeningspanelet er beregnet til montering på en plan væg.

### 1.2 Montering

Find det sted på væggen, hvor du ønsker at fastgøre betjeningspanelet, og markér skruehullernes placering. Der skal anvendes mindst fire skruer til at fastgøre beslaget til væggen. Boring af huller, hulstørrelse og de rette skruer til fastgørelse af panelet afhænger af vægmaterialet.

Når beslaget er monteret forsvarligt på væggen, tages Optima Touch-skærmen, der leveres med et forudinstalleret kabel, og skærmen klikkes forsigtigt fast på beslaget. Sørg for, at kablet omhyggeligt anbringes som angivet på billedet, før skærmen monteres.

Bemærk: Hvis det forudinstallerede 1,8 meter lange kabels længde ikke er tilstrækkelig, er det muligt at erstatte dette med et 4-leder 0,25 mm2 parsnoet kabel med en længde på op til 50 meter.

For at fjerne skærmen trykkes forsigtigt på plastklemmen (låsemekanismen) som vist på billedet.

For yderligere information om tilslutning af betjeningspanelet til Optima 270 henvises til det elektriske diagram i installationsvejledningen.

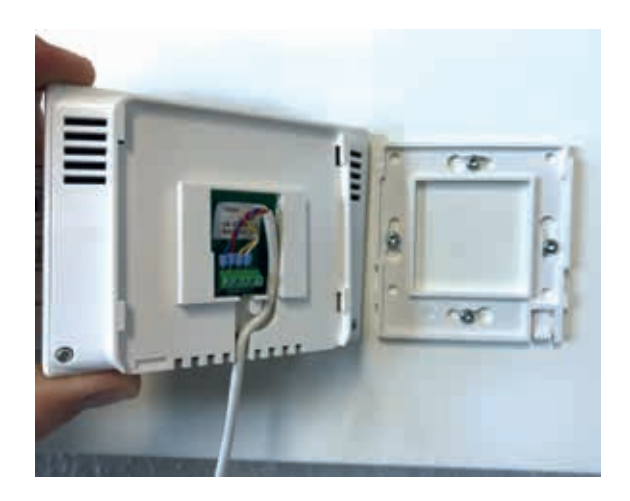

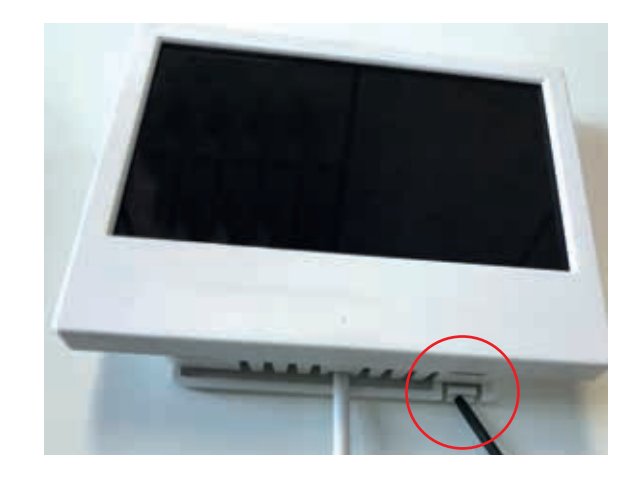

## 2. PROGRAMMERING AF OPTIMA 270'S STYREENHED

Styresystemet er forudindstillet fra fabrikken, hvilket betyder, at enheden kan sættes i drift uden at ændre betjeningsindstillingerne. Fabriksindstillingen er kun en grundindstilling, som kan tilpasses til de driftsønsker og -krav, der måtte være for den pågældende bolig, for at gøre det muligt at opnå en optimal udnyttelse og drift af systemet.

Afhængig af produktets konfiguration vil det være muligt enten at forbinde Optima-skærme direkte til I/O-stik uden for produktet (stik mærket med "display") eller direkte på printkortet.

I/O-grænsefladen omfatter klemmer til tilslutning af både Modbus Master (f.eks. CTS-systemer) og Modbus Slaveenheder (f.eks. fjernvarme- eller brandboks-PCB). For at blotlægge klemmerne fjernes det støvafskærmende mærkat forsigtigt.

#### 2.1 Anlæg uden skærmgrænseflade

2.1.1. Tilslut en Optima Touch-skærm til Optima 270, og tilpas indstillingerne efter behov. Fjern Optima Touchbetjeningspanelet, når programmeringen er afsluttet. Genvex-ventilationsanlægget vil fortsætte med at køre efter de nye fastsatte parametre.

2.1.2 Brug Genvex PC-værktøjet til at tilpasse optima 270 parametre. Tilslut en bærbar computer til IO grænsefladen via Optima Basic- eller Touch-skærm, og brug pc som grænseflade til programmering af Optima 270, eller tilslut denne direkte til mikro-USB-stikket på Optima 270 printpladen.

Optima Basic og Touch-skærme kan eftermonteres på denne type installation, hvis nødvendigt.

### 2.2 Installation med Optima Basic-skærm

Se detaljer i 1.0.

### 2.3. Installation med Optima Touch-skærm

2.3.1. Tilslut en Optima Touch-styreenhed til Optima 270, og tilpas indstillingerne efter behov.

BEMÆRK: Optima 270-styreenhedens parametre kan gemmes på Optima Touch for ét ventilationsanlæg og overføres til et lignende system ved at bruge "EA1 Save" og "EA2 load settings" til hhv. at gemme og indlæse indstillingerne.

Den nyeste version af Genvex Genlog-softwaren kan bestilles hos Genvex via telefon +45 73 53 27 00.

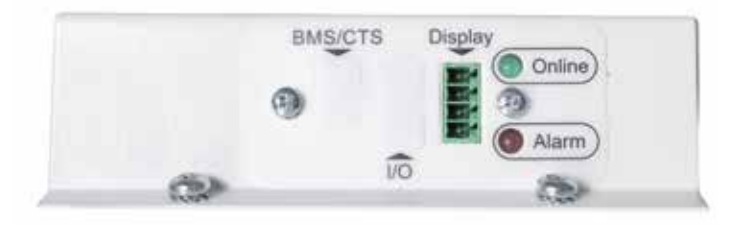

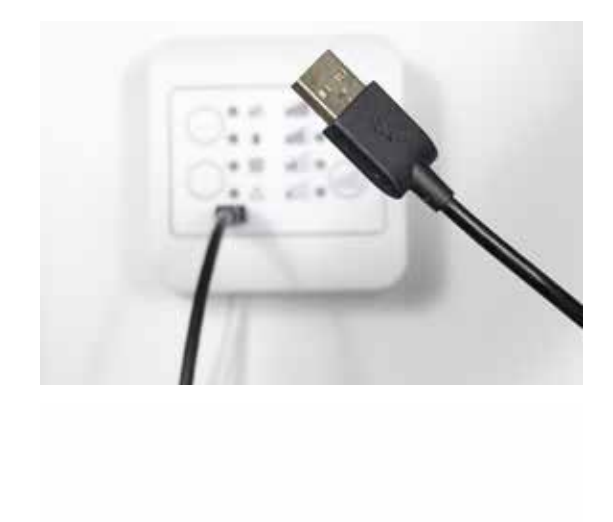

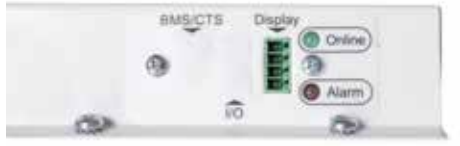

## **3. BETJENINGSPANEL**

### Brugergrænseflade Optima Basic

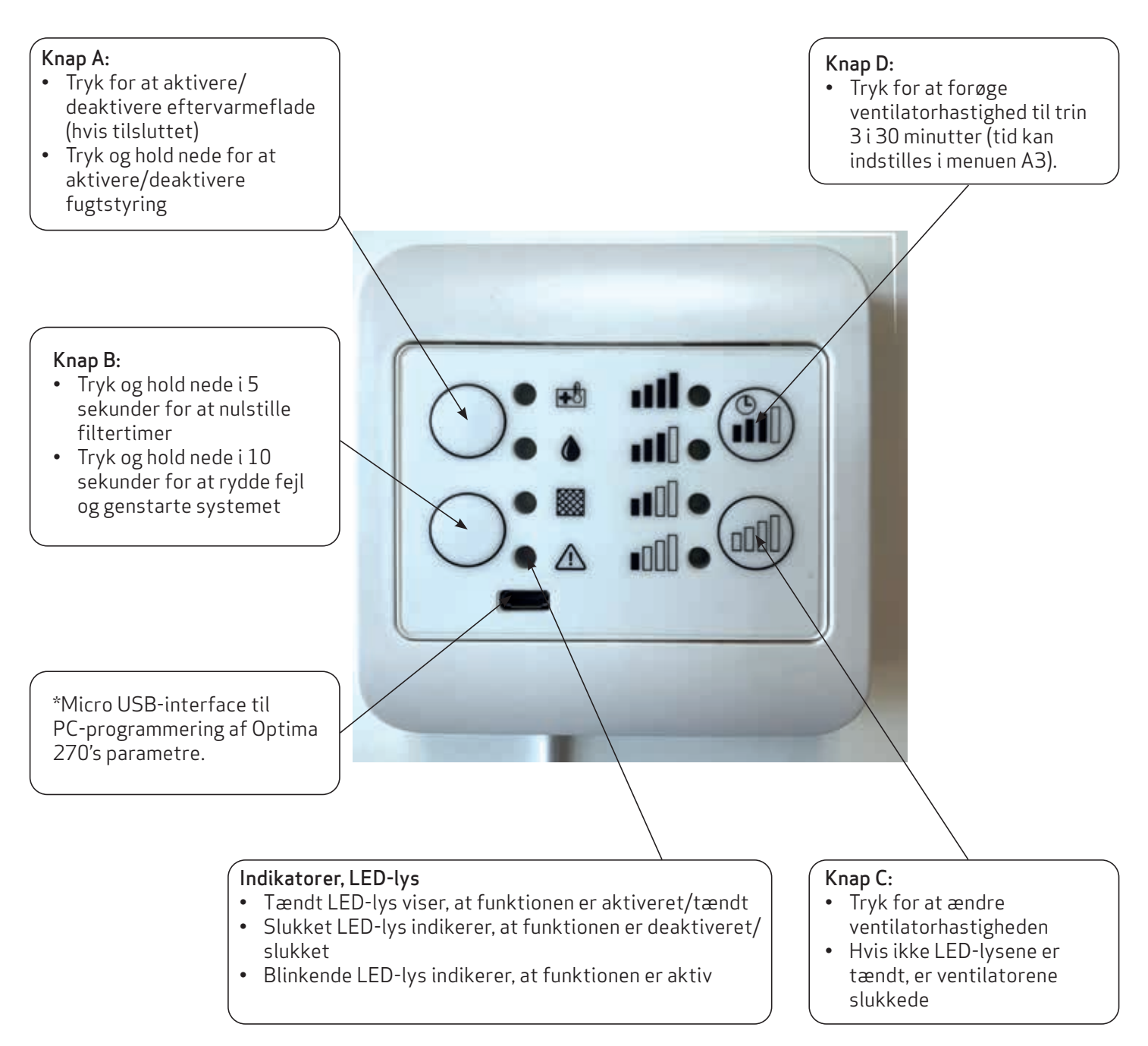

For yderligere oplysninger om alarmkoder med rødt lys henvises til Fejlfinding i afsnit 6.

### Brugergrænseflade Optima Touch - hovedskærm

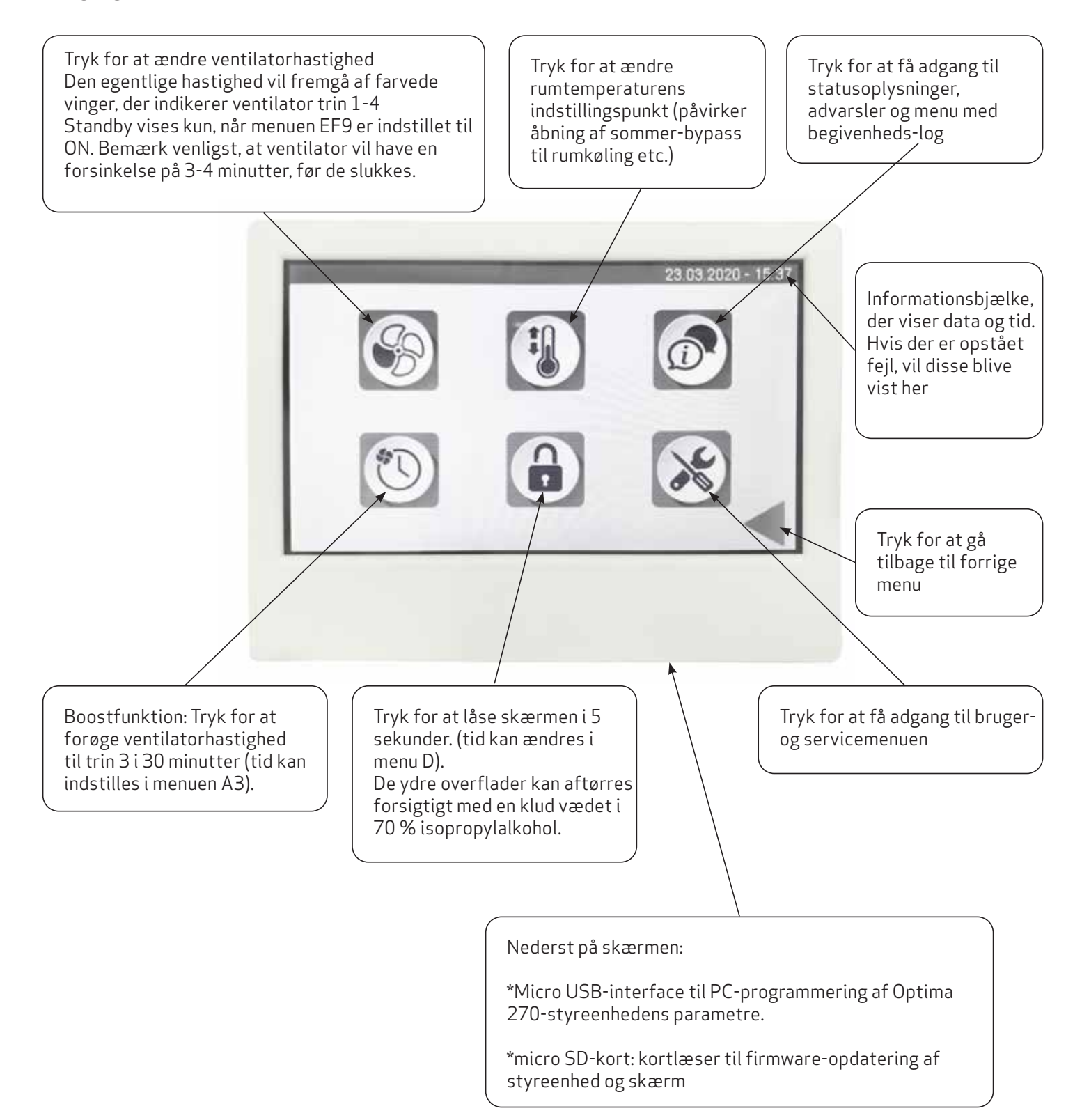

## 4.1 Brugergrænseflade i Optima Touch – første opstart

Under den indledende opstart af styreenheden til Optima 270-ventilationen, hvor Optima Touch er forbundet til styreenheden, vil følgende information blive vist. Vent cirka 1 minut til den indledende startsekvens er udført.

Softwareversion, styreenhed: den faktiske softwareversion for Optima 270-styreenheden.

Softwareversion, skærm: den faktiske softwareversion for skærmen.

Device-ID: ID for styreenhedens sikre kommunikationsprotokol til internetforbindelse.

### IP-adresse: Vises kun, hvis ventilationsenheden er tilsluttet en router via RJ45-forbindelse.

Internetforbindelse, status: Indikerer, om internetforbindelsen er forbundet eller afbrudt. Hvis status angiver "afbrudt", kan der ikke opnås forbindelse via Genvex Connect-appen eller fjernovervågning/ fjernservicering.

| Software Version Display 9805<br>Device ID<br>P-Adresse<br>Rofus | Software Version Controller |      |  |
|------------------------------------------------------------------|-----------------------------|------|--|
| Device ID<br>P-Adresse<br>Rotus                                  | Software Version Display    | 9905 |  |
| P-Adresse<br>Rotus                                               | Device ID                   |      |  |
| Rofus                                                            | P-Adresse                   |      |  |
|                                                                  | Status                      |      |  |
| nit Please wait!                                                 | Init Please wai             | itl  |  |

## 4.2 Brugergrænseflade Optima Touch – pauseskærm

Afhænger af indstillingerne for pauseskærm i menuen D - Display. Det aktuelle skærmbillede vil vende tilbage til pauseskærmen efter 2 minutter. Hvis D2 indstilles til 0, vil pauseskærmen være aktiv permanent. Hvis en tid indstilles i D2, vil pauseskærmen skifte til blank skærm efter den indstillede tid.

For at tilgå hovedmenuen igen trykkes forsigtigt på skærmen i 2 sekunder, indtil skærmen genaktiveres.

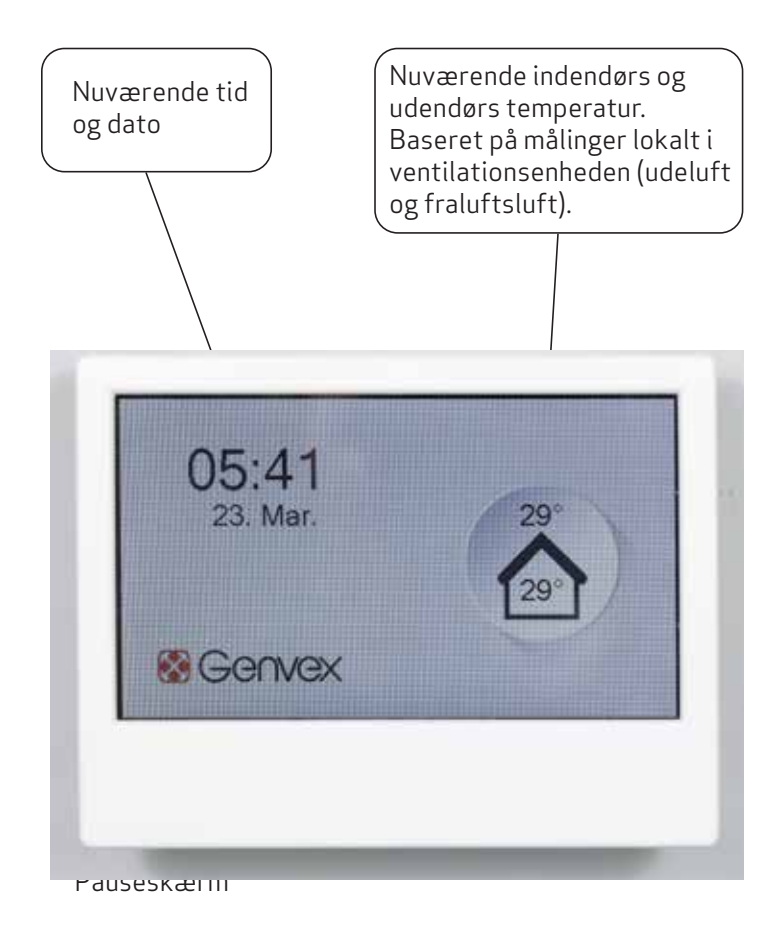

## **5. STYREENHEDENS MENU**

#### 5.1 Struktur, bruger- og servicemenu i Optima Touch

Strukturen for bruger- og servicemenuen i Optima Touchskærmen er inddelt i følgende sektioner:

- A Bruger: vigtigste brugerindstillinger
- B Kalender: kalendertidsplaner for ændring af ventilatorhastigheder og temperaturindstillinger
- C Dato / Tid: indstillinger for dato og klokkeslæt på infoskærm og til tidsstempling af begivenheder i loggen
- D Display: indstillinger for visning og adgang til parametre
- E Service: servicemenu bemærk venligst, at denne menu primært bør anvendes af teknikere med kendskab til maskinens drift.

## 6. STYREENHEDENS INDSTILLINGER

| Menu                                  | Beskrivelse                                                                                                    | Fabriksindstilling og<br>(maks/minværdier)                                             |
|---------------------------------------|----------------------------------------------------------------------------------------------------|----------------------------------------------------------------------------------------|
| A1 - Eftervarme                       | Hvis der er monteret en eftervarmeflade i systemet, kan du vælge,<br>om varmeren skal aktiveres. Hvis indstillingspunktet er indstillet til<br>OFF, vil varmelegemet ikke tænde, selv når det er nødvendigt. Hvis<br>indstillingspunktet er indstillet til ON, vil varmelegemet starte efter<br>behov. Det reguleres i overensstemmelse med den temperatur, der er<br>indstillet i punkt 1 i brugermenuen. | A1: Off<br>(On / Off)                                                                  |
| A2 - Fugtstyring                      | Her aktiveres fugtstyring. Denne skal være indstillet til ON<br>for at være aktiv.                                                                                                    | A2: Off<br>(On / Off)                                                                  |
| A3 - Boost-tid                        | Her indstilles den ønskede tid for midlertidig forøget blæserhastighed<br>som aktiveres via boost knappen på hovedskærmen.                                                                                                    | A3: 30 min<br>(1-120 min)                                                              |
| A4 - Timer, trin 3 og<br>4 - On / Off | Når ventilationsanlægget indstilles til ventilator trin 3 og 4, vil<br>systemet automatisk gå tilbage til ventilator trin 2 efter det antal<br>timer, der er indstillet i A5, når dette indstillingspunkt er sat til ON. Hvis<br>indstillingspunktet er indstillet til OFF, vil systemet køre på niveau 3<br>eller 4, indtil ventilator trinet ændres manuelt.                                             | A4: Off<br>(On / Off)                                                                  |
| A5 - Timer, trin 3 og<br>4 - timer    | Hvis A4 er aktiveret, kan du angive, hvor mange timer anlægget skal<br>køre på trin 3 eller 4, før det automatisk vender tilbage til trin 2.                                                                                                    | A5: 3 timer<br>(1-9 timer)                                                             |
| B1 - Ventilator<br>kalender           | Her kan der indstilles fire separate timere til ændring af ventilator trin<br>pr. dag. Kalenderen kan justeres separat for hver ugedag, hvis det er<br>nødvendigt. Hvis de samme værdier skal anvendes på alle ugens dage,<br>kan tidsplanen kopieres ved at trykke på knappen "anvend for alle dage".                                                                                                    | B1: Ikke i brug<br>Ikke i brug/Trin 1-4/<br>Standby)                                   |
| B2 - Temperatur<br>kalender           | Her kan der indstilles fire separate timere per dag for at justere til en<br>sænket nominel temperatur (f.eks. for tidligere åbning af bypass om<br>natten i sommersæsonen). Kalenderen kan justeres separat for hver<br>ugedag, hvis det er nødvendigt. Hvis de samme værdier skal anvendes<br>på alle ugens dage, kan tidsplanen kopieres ved at trykke på knappen<br>"anvend for alle dage".            | B2: Ikke i brug<br>Ikke i brug/Nedsat/<br>Normal)                                      |
| B3 - Aktivér<br>kalender              | Her er det muligt at aktivere/deaktivere den tidsplan for ventilatoren,<br>der er indstillet i B1, samt den tidsplan for temperaturen, der er<br>indstillet i B2.                                                                                                    | Ventilator kalender:<br>Off<br>(On / Off)<br>Temperatur kalender:<br>Off<br>(On / Off) |
| B4 - Alternativ<br>temperatur         | Her er det muligt at justere det sænkede temperatur-indstillingspunkt,<br>der er valgt i B2. Den temperatur, der vælges her, vil blive en<br>forskydning af den temperatur, der vælges i hovedmenuen "ønsket<br>temperatur".                                                                                                    | B4: 0 °C<br>(-10 til +10)                                                              |
| C1 - Tid                              | Indstilling af tid (vigtigt ifm. fejlhåndtering)                                                                                                    | -                                                                                      |
| C2 - Dato                             | Indstilling af dato (vigtigt ifm. fejlhåndtering)                                                                                                    | -                                                                                      |
| C3 - Sommertid                        | Automatisk skift fra sommer-/vintertid                                                                                                    | C3: On<br>(On / Off)                                                                   |

| Menu                             | Beskrivelse                                                                                                    | Fabriksindstilling og<br>(maks/minværdier)      |
|----------------------------------|----------------------------------------------------------------------------------------------------|-------------------------------------------------|
| D1 - Sprog                       | Sproget på skærmen kan ændres.                                                                                                    | D1: Dansk<br>(English/Dansk/<br>Deutch/Svenska) |
| D2 -<br>Pauseskærmstid           | Passiv tid, før pauseskærm aktiveres.<br>0 = pauseskærm fra                                                                                                    | D2: 10 min<br>(0-600 min)                       |
| D3 - Skærmlås Tid                | Låsetid er aktiv, når låsesymbol på hovedskærmen berøres.                                                                                                    | D3: 5 sek.<br>(0-120 sek.)                      |
| D4 - Adgangskode                 | <ul> <li>Hovedmenu, adgangskode:</li> <li>Vælg adgangskode til låsning af adgang til hovedmenu. Hvis der er valgt en adgangskode, vil brugeren, næste gang denne forsøger at tilgå hovedmenuen, blive bedt om at indtaste adgangskoden. For at deaktivere adgangskode-forespørgslen indtastes "0000" som adgangskode.</li> <li>Servicemenu, adgangskode:</li> <li>Vælg adgangskode for at låse adgang til servicemenuen. Hvis der er valgt en adgangskode, vil brugeren, næste gang denne forsøger at tilgå hovedmenuen, blive bedt om at indtaste adgangskoden. For at deaktivere adgangskode, for som adgang til servicemenuen. Hvis der er valgt en adgangskode, vil brugeren, næste gang denne forsøger at tilgå hovedmenuen, blive bedt om at indtaste adgangskoden. For at deaktivere adgangskode-forespørgslen indtastes "0000" som adgangskode.</li> </ul> | -                                               |
| D5 - Firmware-<br>opdatering     | Firmware i Optima 270-styreenheden og -skærmen kan opdateres ved<br>brug af et micro SD-kort indsat i SD-kortlæseren på Optima Touch. For<br>at opdatere styreenheden og skærmen trykkes på "start opdatering",<br>når SD-kortet, der indeholder den nyeste firmware, er indsat i<br>kortlæseren.                                                                                                    | -                                               |
| EA – Gem/indlæs<br>indstillinger | EA1 – Gem indstillinger<br>Gemmer indstillingerne fra Optima270-styreenheden til skærmen.<br>EA2 – Indlæs indstillinger<br>Indlæser indstillinger, der er gemt i EA1, og overfører data til en ny<br>Optima 270 PCB.                                                                                                    | -                                               |
| EB - Ventilator trin             | EB1 - Trin 1 Tilluft<br>Trin 1, som er den laveste hastighed, bruges normalt, når der ikke<br>er nogen hjemme. Begge ventilatorer kan konfigureres uafhængigt<br>af hinanden med alle niveauer, således at luftstrømmen er ens i<br>tilluftsluften og i fraluftsluften, hvilket giver optimal drift.<br>Justering af systemet skal udføres med specialiseret luftmåleudstyr<br>og kan udføres uden at gøre brug af hovedreguleringsspjældet.<br>Konfiguration af luftstrømmene uden hjælp fra en ekspert anbefales<br>ikke. Forkert konfiguration kan føre til større energiforbrug eller<br>ubehageligt indeklima.<br>Indstillingsmulighed: mellem 0 og 100 %.                                                                                                    | EB1:30%<br>(0-100%)                             |
|                                  | Trin 2 er systemets anbefalede hastighed for et optimalt indeklima.<br>Det bør justeres til boligens ventilationskrav.<br>Indstillingsmulighed: mellem 0 og 100 %.                                                                                                    | EB2: 50 %<br>(0-100 %)                          |
|                                  | <b>EB3 – Trin 3 Tilluft</b> konfigureres typisk til et niveau med høj aktivitet i<br>huset.                                                                                                    | EB3: 75 %<br>(0-100 %)                          |

| Menu                 | Beskrivelse                                                                                                    | Fabriksindstilling og<br>(maks/minværdier)                                                    |
|----------------------|----------------------------------------------------------------------------------------------------|-----------------------------------------------------------------------------------------------|
| EB - Ventilator trin | <b>EB4 – Trin 4 Tilluft</b> konfigureres typisk til 100 % luftstrøm for hurtig<br>luftudskiftning i hele huset.<br>Husk, at en højere luftudskiftning øger energiforbruget.                                                                                                    | EB4: 100 %<br>(0-100 %)                                                                       |
|                      | <b>EB5 – Trin 1 Fraluft</b><br>Ventilatorhastigheden reguleres, indtil der opnås samme<br>luftmængde som i tilluft på trin 1.                                                                                                    | EB5: 30 %<br>(0-100 %)                                                                        |
|                      | <b>EB6 – Trin 2 Fraluft</b><br>Ventilatorhastigheden reguleres, indtil der opnås samme<br>luftmængde som i tilluft på trin 2.                                                                                                    | EB6: 50 %<br>(0-100 %)                                                                        |
|                      | <b>EB7 - Trin 3 Fraluft</b><br>Ventilatorhastigheden reguleres, indtil der opnås samme<br>luftmængde som i tilluft på trin 3.                                                                                                    | EB7: 75 %<br>(0-100 %)                                                                        |
|                      | <b>EB8 – Trin 4 Fraluft</b><br>Ventilatorhastigheden reguleres, indtil der opnås samme<br>luftmængde som i tilluft på trin 4.                                                                                                    | EB8: 100 %<br>(0-100 %)                                                                       |
|                      | <ul> <li>EB9 - Ventilatortilstand</li> <li>Brug %, hvis der ikke er tilsluttet nogen indbyggede</li> <li>luftstrømssensorer. Ventilatorhastighedsinput EB1 til EB9 vil blive</li> <li>baseret på % af maksimumkapaciteten.</li> <li>Vælg m³/t som indstilling for konstant styring af luftstrøm.</li> <li>Bemærk, at dette kræver indbyggede luftstrømssensorer i anlægget.</li> <li>Vær opmærksom på, at brug af denne funktion uden</li> <li>luftstrømssensorer vil føre til forkerte volumenstrømme i anlægget.</li> <li>Bemærk venligst, at ventilatorerne automatisk vil tilpasse sig</li> <li>til et øget tryktab (f.eks. tilstoppede filtre) for at opretholde en</li> <li>konstant luftstrøm – i dette tilfælde forventes øget strømforbrug til</li> <li>ventilatoren.</li> <li>Ved valg af m³/t vil EB1 til EB9 automatisk tillade direkte indstilling</li> <li>af ønsket luftmængde i m³/t. Vær opmærksom på, at m³/t-</li> <li>indstillingspunkter skal matche kapaciteten i ventilationsanlægget.</li> <li>Ved anvendelse af m³/t regulering svarer 1 % til 10 m³/h (generelt</li> <li>for alle indstillingsparametre vedr. ventilatordrift).</li> </ul> | EB9: %<br>(%/m³/t)                                                                            |
|                      | EB10 - RPM Alarm<br>Off = RPM-feedback fra ventilator bruges ikke aktivt.<br>On = Hvis RPM-feedback fra ventilatorne når 0 RPM, og ventilator<br>forventes at køre, vil ventilationsanlægget lukke ned og vise en alarm.                                                                                                    | EB10: Off<br>(On / Off)                                                                       |
|                      | <b>EB11 - Nulstil RPM Alarm</b><br>Aktivér denne funktion for at nulstille RPM-alarm, når problemet er<br>blevet løst.                                                                                                    | EB11: Off<br>(On / Off)                                                                       |
| EC – Regulator       | <ul> <li>EC1 - Frostbeskyttelse</li> <li>Off = Ing en aktiv frostsikring.</li> <li>T3 udeluft = Elektrisk forvarmer styret af temperatursensoren til udeluft (T3).</li> <li>T4 Afkast = Elektrisk forvarmer styret af temperatursensoren i afkast (T4).</li> </ul>                                                                                                    | EC1: Off<br>Off / T3 udeluft / T4<br>Afkast / Vent. Reduc.<br>/ Rotor Reduc. /<br>Vent.+Rotor |

| Menu           | Beskrivelse                                                                                                    | Fabriksindstilling og<br>(maks/minværdier)   |
|----------------|----------------------------------------------------------------------------------------------------|----------------------------------------------|
| EC - Regulator | <ul> <li>Vent. Reduc = Ventilatorhastigheden til tilluft reduceres gradvist<br/>for at holde temperatursensoren i afkast (T4) på indstillingspunktet<br/>EC2.</li> <li>Rotor Reduc. = Roterende varmevekslers omdrejningstal reduceres<br/>gradvist for at holde temperatursensoren til afkast (T4) på<br/>indstillingspunktet EC2. Afisningsprocessen starter automatisk,<br/>afhængigt af den indendørs luftfugtighed, der måles, og den<br/>udendørs lufttemperatur. Minimumsomdrejningstal for rotor i<br/>afisningstilstand = 1 RPM.</li> <li>Vent.+Rotor = Roterende varmevekslers omdrejningstal reduceres<br/>gradvist for at holde temperatursensoren til afkast (T4) på<br/>indstillingspunktet EC2. Afisningsprocessen starter automatisk,<br/>afhængigt af den indendørs luftfugtighed, der måles, og den<br/>udendørs lufttemperatur. Minimumsomdrejningstal reduceres<br/>gradvist for at holde temperatursensoren til afkast (T4) på<br/>indstillingspunktet EC2. Afisningsprocessen starter automatisk,<br/>afhængigt af den indendørs luftfugtighed, der måles, og den<br/>udendørs lufttemperatur. Minimumsomdrejningstal for rotor i<br/>afisningstilstand = 1 RPM. Hvis indstillingspunktet EC2 ikke nås i<br/>rette tid, vil reduktionen af ventilatorhastigheden for tilluftsluften<br/>hjælpe med at nå indstillingspunktet EC2.</li> </ul> |                                              |
|                | <b>EC2 - Frostreduktion</b><br>Justerbart indstillingspunkt for frostbeskyttelsesstrategi EC1                                                                                                    | EC2: 0<br>(-10-10)                           |
|                | <b>EC3 – Reguleringsmetode</b><br><b>T1 Tilluft =</b> Luftbåret klimastyring baseres på tilluft føleren.<br><b>T7 Fraluft =</b> Luftbåret klimastyring baseres på temperatursensor til<br>fraluft føleren.                                                                                                    | EC3: T7 Fraluft<br>(T1 Tilluft / T7 Fraluft) |
|                | <ul> <li>EC4 - 0-10V udgangsvælger</li> <li>Bypass = 0-10 volt output L11 justeres for at styre 0-10-volt bypass-motoren.</li> <li>Rotor = 0-10 volt output L11 justeres for at styre den roterende varmeveksler.</li> <li>Vandventil = 0-10 volt output L11 justeres for at styre en vandbaseret eftervarmeflade.</li> </ul>                                                                                                    | EC4: Vandventil<br>(vandventil/rotor/bypass) |
|                | <ul> <li>EC5 - Hjælperelæ H17<br/>Indstillingspunkt Funktion</li> <li>0 Relæet er slukket.</li> <li>1 Relæet er tændt, når systemet kører. Dette kan for eksempel<br/>bruges til at åbne og lukke udeluft og afkastluft spjæld.</li> <li>2 Relæet er tændt, når der kræves ekstra varme, eller når<br/>cirkulationspumpen skal køre, når der kræves opvarmning med<br/>vandeftervarme.</li> <li>3 Relæet er tændt, når "Skift filter"-advarslen er aktiv. Denne kan<br/>bruges til at aktivere en ekstern advarsel.</li> <li>4 Relæet er tændt, når der kræves køling.</li> <li>5 Relæet er tændt, hvis en af følgende to betingelser er opfyldt:</li> <li>Udetemperaturen, sensor T9, er lavere end den indstillede værdi i<br/>EC8 (frostsikringstemperatur, typisk indstillet til 5 °C).</li> <li>Udetemperaturen, sensor T9, er &gt;15 °C og rumtemperaturen er &gt;<br/>indstillingspunkt +1 °C.</li> </ul>                                                                                                    | EC5: 0<br>(0-6)                              |

| Menu           | Beskrivelse                                                                                                    | Fabriksindstilling og<br>(maks/minværdier)         |
|----------------|----------------------------------------------------------------------------------------------------|----------------------------------------------------|
| EC - Regulator | 6 Relæet vil være tændt, når klemmen L1 er kortsluttet/aktiveret<br>(f.eks. ved at forbinde en køkkenemhætte til ventilationsanlægs-<br>enheden). Denne funktion kan bruges til at aktivere et spjæld, hvilket<br>reducerer luftstrømmen til resten af huset og fokuserer fraluften til<br>at foregå gennem emhætten.                                                                     |                                                    |
|                | <b>EC6 - Regulering vand</b><br>Hvis der installeres en vandeftervarmeflade med motorventil i<br>systemet, kan det være nødvendigt at ændre reguleringstiden. Jo<br>kortere reguleringstid, desto hurtigere vil motorventilen regulere.                                                                                                    | EC6: 20 sek.<br>(1 sek. til 250 sek.)              |
|                | <b>EC7 - Vandfrost</b><br>Hvis der installeres en vandeftervarmeflade med motorventil<br>i systemet, skal der monteres en frostbeskyttelsesføler på<br>vandeftervarmefladen, og indstillingspunktet skal indstilles til ON.<br>Hvis der ikke er installeret nogen frostbeskyttelsesføler , skal<br>indstillingspunktet være indstillet til OFF.                                           | EC7: Off<br>(On / Off)                             |
|                | <b>EC8 - Vandfrost temp.</b><br>Hvis frostbeskyttelse i EC7 er indstillet til ON, skal<br>frostbeskyttelsestemperaturen indstilles til den temperatur,<br>hvor systemet skal standse, og motorventilen åbne helt for<br>gennemstrømning af varmt vand.                                                                                                    | EC8: 5 °C<br>(0-10 °C)                             |
|                | EC9 - Anlæg stop<br>Her vælger du, om det skal være muligt at stoppe anlægget ved at<br>vælge "standby" under indstillinger for ventilatorhastigheden. Hvis<br>indstillingspunktet er OFF, kan systemet ikke slukkes.<br>Hvis "On" dernæst vælges, vil "standby" blive vist i ventilator hastigheds<br>vælgeren på hovedskærmen.                                                          | EC9: Off<br>(On / Off)                             |
|                | EC10 - Højre-/venstremodel<br>Højre = Ventilationsanlægget udformet som en højremodel (kun for<br>modstrømsvarmevekslerenheder og rotor højreversion).<br>Venstre = Ventilationsanlægget udformet som en venstremodel (kun for<br>modstrømsvarmevekslerenheder).<br>Rotor venstre = Ventilationsanlægget udformet som en venstremodel<br>(gælder kun enheder med roterende varmeveksler). | EC:10 Højre<br>(Højre / Venstre /<br>RotorVenstre) |
|                | Bemærk, at denne indstilling kun bør ændres af installatøren, da der er<br>en risiko for forstyrrelse af maskinens funktioner, hvis der anvendes en<br>forkert indstilling.                                                                                                    |                                                    |
|                | EC11 - Fabriks Reset<br>Reset -Vent. = Nulstil alle styreenhedens værdier til<br>fabriksindstillingerne, undtagen ventilatorhastighederne.<br>Reset alt = Nulstil alle styreenhedens værdier til fabriksindstillingerne.                                                                                                    | EC11: Off<br>(Off / Reset -Vent. /<br>Reset alt)   |
|                | <b>EC12 - Anlægstype</b><br>0 = Basis opsætning<br>1 = T3=T1 ; T7=T4                                                                                                    | EC12:0<br>(0/1)                                    |
|                | Ved ventilationsanlæg med dobbelt integreret temperaturføler<br>i varmeveksler, anvendes setpunkt 1 som sikrer retvisende<br>temperaturindikering under aktiv bypass                                                                                                    |                                                    |

| Menu                         | Beskrivelse                                                                                                    | Fabriksindstilling og<br>(maks/minværdier)                    |
|------------------------------|----------------------------------------------------------------------------------------------------|---------------------------------------------------------------|
| EC – Regulator               | EC13 - Udgang H3 option<br>H3 Driftsmodes<br>Forvarme = R1 frigivet til drift som forvarmer (aktiveres via EC1)<br>Eftervarme = R1 frigivet til drift som eftervarmeflade (aktiveres via<br>A1)<br>Altid tændt = R1 tændes som driftsrelæ, uafhængigt af EC1 og A1                                                                                                    | EC13: Forvarme<br>(Forvarme /<br>Eftervarme / Altid<br>tændt) |
| ED - Elektrisk<br>opvarmning | <b>ED1 - Varmelegeme reg</b><br>Hvis der er installeret en elektrisk eftervarme på udgang H3, kan det<br>være nødvendigt at ændre reguleringstiden.                                                                                                    | ED1: 3 min<br>(1-30 min)                                      |
|                              | <b>ED2 - Forvarme temperatur</b><br>Indstillingspunkt for temperatur, frostsikringsforvarmer – se menu<br>EC1 for reference-temperatursensor                                                                                                    | ED2: -3 °C<br>(-15 til +10 °C)                                |
|                              | <b>ED3 - Forvarme PI P</b><br>P-bånd til PI-styreenheden til den elektrisk modulerende forvarmer.<br>P-båndet styrer forstærkningen af styreenheden efter en afvigelse fra<br>indstillingspunktet (speeder).                                                                                                    | ED3: 5<br>(1-255)                                             |
|                              | <b>ED4 - Forvarme PI I</b><br>I-bånd til PI-styreenheden til den elektrisk modulerende forvarmer.<br>Funktionen styrer, hvor hurtigt styreenheden tilpasser sig en afvigelse<br>fra indstillingspunktet (bremse).                                                                                                    | ED4: 200<br>(1-255)                                           |
|                              | ED5 - Forvarme reg.<br>Forvarmningscyklus-funktionen virker, som følger: F.eks. betyder<br>nødvendigt output 50 % og cyklus = 60 sek., at regulatoren tænder<br>forvarmeren i 30 sekunder og slukker i 30 sekunder.<br>Bemærk: Se venligst dine landespecifikke regler om begrænsninger,<br>når du tilpasser denne funktion. Den modulerende forvarmerfunktion<br>referer til den værdi, der indstilles i indstillingspunkt EC1.<br>Forvarmeren vil forsøge at opretholde en stabil udelufttemperatur i<br>henhold til dette indstillingspunkt.<br>Når den modulerende forvarmer anvendes, kan den eksisterende<br>udelufttemperatursensor (T3), som er indbygget i ventilationsenheden,<br>bruges som reference. Ingen ekstra temperatursensor er påkrævet. | ED5: 40 sek.<br>(10-120 sek.)                                 |
|                              | <b>ED6 - Eftervarme offset</b><br>Forskydning af eftervarmeflade med henvisning til det indstillede<br>punkt for den ønskede temperatur.<br>F.eks. ønsket temperatur = 20 °C Forskudt værdi = 2, eftervarmefladen<br>søger at opretholde en tilluftstemperatur på 18 °C.                                                                                                    | ED6: -2 °C<br>(-10 til +10 °C)                                |
|                              | <b>ED7 - Eftervarme PI P</b><br>P-bånd for PI-styreenheden til den elektrisk modulerende<br>eftervarmeflade. P-båndet styrer forstærkningen af<br>styreenheden efter en afvigelse fra indstillingspunktet (speeder).                                                                                                    | ED7: 5<br>(1-255)                                             |
|                              | <b>ED8 - Eftervarme PI I</b><br>I-bånd for PI-styreenheden til den elektrisk modulerende<br>forvarmer. Funktionen styrer, hvor hurtigt styreenheden<br>tilpasser sig en afvigelse fra indstillingspunktet (bremse).                                                                                                    | ED8: 200<br>(1-255)                                           |

| Menu                         | Beskrivelse                                                                                                    | Fabriksindstilling og<br>(maks/minværdier)       |
|------------------------------|----------------------------------------------------------------------------------------------------|--------------------------------------------------|
| ED – Elektrisk<br>opvarmning | ED9 - Eftervarme reg.<br>Eftervarmefladefunktionen virker, som følger: F.eks. betyder<br>nødvendigt output 50 % og cyklus = 60 sek., at styreenheden<br>tænder eftervarmefladen i 30 sekunder og slukker den i 30 sekunder.<br>Bemærk: Se venligst dine landespecifikke regler om begrænsning,<br>når du tilpasser denne funktion.<br>Den modulerende eftervarmefladefunktion henviser til den værdi,<br>der justeres i valgt temperatur og valgt sensor til styring (se EC3).<br>For at gøre det muligt for eftervarmefladen at arbejde indstilles<br>indstillingspunktet A1 = On. Eftervarmefladen vil forsøge at<br>opretholde en stabil temperatur i tilluftsluften i henhold til dette<br>indstillingspunkt.<br>Når du bruger den modulerende eftervarmeflade, vil det være<br>nødvendigt at udskifte temperatursensoren til tilluft (T1) i<br>ventilationsenheden med en ny temperatursensor, der installeres<br>efter eftervarmefladen.                                                                                                    | ED9: 40 sek.<br>(10-120 sek.)                    |
| EE - Bypass                  | <ul> <li>EE1 - Bypass max</li> <li>Her indstilles den temperatur, hvor bypass skal være 100 % åben.</li> <li>Her indstilles en temperaturforskel, hvilket betyder, at hvis du ønsker, at bypass skal være 100 % åben ved f.eks. 23 °C, og hvis den indstillede temperatur er 20 °C, skal dette menupunkt indstilles til 3 °C.</li> <li>Bypass åbner under forudsætning af, at: <ol> <li>Fralufttemperaturen T7 er højere end udelufttemperaturen T3.</li> <li>Udelufttemperaturen er over den indstillede temperatur i menu EE2 (ønsket temp - EE2) = 21 - 4 = 17°C udeluft.</li> <li>Enheder med modulerende bypass.</li> </ol> </li> <li>Hvis temperaturen stiger til 0,5 °C over den ønskede temperatur, vil bypass-spjældet begynde at åbne. Bypass er 100 % åben, når temperaturforskel, der er indstillet i dette menupunkt.</li> <li>For at få en jævn åbning af bypass skal temperaturen, hvor bypass åbnes helt, indstilles til ca. 3 °C over den ønskede temperatur.</li> <li>Enheder med tænd-/sluk-bypass</li> <li>Bypass åbner, når temperaturen når den ønskede temperatur + den temperaturforskel, der er indstillet i dette menupunkt.</li> </ul> EE2 - Sluk for bypass For at forhindre bypass-spjældet i at åbne ved lav udelufttemperatur og blæse kold, uopvarmet luft ind i boligen, skal du bruge denne funktion til at konfigurere den minimale udeluft temperatur, hvor spjældet skal lukkes. Værdien er et udtryk for den største forskel, der må være mellem den ønskede temperatur og den laveste udeluft temperatur (forskydning). Indstillingsmulighed: Mellem 0 og 20 °C. Hvis 0 °C vælges, deaktiveres funktionen, og der vil ikke være nogen begrænsning for laveste udetemperatur. | EE1: 3 °C<br>(1-10 °C)<br>EE2: 4 °C<br>(0-20 °C) |

| Menu             | Beskrivelse                                                                                                    | Fabriksindstilling og<br>(maks/minværdier) |
|------------------|----------------------------------------------------------------------------------------------------|--------------------------------------------|
| EE - Bypass      | <b>EE3 - Forceret hastighed</b><br>I denne menu kan den ønskede forceret, trinvise ventilatorhastigheder<br>vælges, når bypass åbner for natkøling, og når indstillingspunktet i EE4<br>overskrides.                                                                                                    | EE3:0%<br>(0-100%)                         |
|                  | <b>EE4 - Forceret temp.</b><br>Indstillingspunkt for forskydningsværdi for aktivering af forceret<br>ventilatorhastighed, for eksempel når bypass er åbent for natkøling.<br>(ventilatorhastighed øget med den indstillede værdi i EE3).                                                                                                    | EE4: 3 °C<br>(0-5 °C)                      |
|                  | Ønsket temperatur 20 °C<br>EE1 = 3 °C<br>Bypass åbner ved 23,1 °C.<br>EE4 = 3 °C                                                                                                    |                                            |
|                  | <b>EE5 - Bypass minimum on</b><br>Bypass vil være åben mindst til indstillingsværdien.                                                                                                    | EE5: 5 min<br>(0-60 min)                   |
| EF - Filter      | <b>EF1 - Nulstil filtertimer</b><br>Vælg denne indstilling for at nulstille filtertimeren til 0 dage.<br>Den aktuelle tællerværdi vil vise dage siden sidste filternulstilling.                                                                                                    | EF1: Nulstil filter                        |
|                  | <b>EF2 - Filtertimer</b><br>Indstillingspunkt til justering af antal måneder, indtil filteradvarsel<br>aktiveres.<br>0 måneder = filtertimer deaktiveret                                                                                                    | EF2: 3 måneder<br>(0-12 måneder)           |
|                  | <b>EF3 - Filter/stop</b><br>For at sikre, at filtrene skiftes, når filterskiftadvarslen er aktiv,<br>kan indstillingspunktet sættes til ON. Systemet vil derefter stoppe<br>automatisk efter 14 dage, hvis filtrene ikke er blevet udskiftet i<br>mellemtiden.<br>Hvis denne forholdsregel ikke er påkrævet, kan indstillingspunktet<br>indstilles til OFF, og systemet vil fortsætte med at køre. | EF3: Off<br>(On / Off)                     |
| EG - Fugtstyring | EG1 - Fugt max temperatur<br>Indstilling af slutpunktet for udetemperatur-kompensation (T3), se<br>X-aksen på grafen. Hvis 0 vælges - så deaktiveres udetemperatur<br>kompensering, og den indstillede værdi under EG2 fastholdes som<br>konstant setpunkt.                                                                                                    | EG1:15 °C<br>(0-25 °C)                     |
|                  | <b>EG2 - Fugt max værdi</b><br>Indstilling af slutpunktet for udetemperaturkompensation, se Y-aksen<br>på grafen (ønsket maks.fugtighedsværdi).                                                                                                    | EG2: 60 %<br>(35-85 %)                     |
|                  | <b>EG3 - Fugt vent hastighed</b><br>Indstilling af, hvor meget ventilatorhastigheden kan variere i forhold til<br>den ønskede ventilatorhastighed.<br>Eksempler: Indstillingspunkt, ventilatorhastighed trin 2 (EB2 / EB6) = ±<br>15 %.                                                                                                    | EG3:15 %<br>(5-30 %)                       |
|                  | Bemærk: Hvis EB9 er sat til konstantvolumenstrømsregulering (m <sup>3</sup> /t), så vil EG3 indstillingen svare til setpunkt x 10 = indflydelse i m <sup>3</sup> /t f.eks. EG3=5 svarer til tilladt variation i luftmængden på op til 5 x 10 = $50 \text{ m}^3/t$                                                                                                    |                                            |

| Menu                | Beskrivelse                                                                                                    | Fabriksindstilling og<br>(maks/minværdier) |
|---------------------|----------------------------------------------------------------------------------------------------|--------------------------------------------|
| EG - Fugtstyring    | <b>EG4 - Fugt reg hyppighed</b><br>Indstilling af ønsket frekvens for, hvor ofte ventilatorhastigheden<br>kan ændres.<br>Funktionen defineres som 1 % per tidsenhed.<br>Når fugtstyring er aktiveret, måles den aktuelle fugtighed kontinuerligt<br>via den integrerede fugtighedssensor i ventilationsanlægget, som er<br>placeret i fraluftskanalen.                       | EG4: 10 min<br>(1-60 min)                  |
| EH – Rotor          | <ul> <li>EH1 - Hastighed (o/min)</li> <li>Indstillingspunktet for mindstehastigheden af den roterende<br/>varmeveksler (omdrejninger per minut).</li> <li>Vær opmærksom på, at en reduktion i omdrejningstallet kan<br/>nedsætte varmegenvindingsraten, men øge reguleringsområdet for<br/>fugtgenvinding.</li> <li>Disse værdier bør justeres af en installatør.</li> </ul> | EH1: 10 rpm<br>(0-25 rpm)                  |
|                     | <b>EH2 - Rotor stop °C</b><br>Forskudt indstillingspunkt for temperatur, hvorved varmegenvinding<br>med en roterende varmeveksler stoppes.                                                                                                    | EH2: 2 °C<br>(0-10 °C)                     |
|                     | For eksempel<br>indstillingspunkt: temperatur 20 °C<br>EH2 = 2<br>Roterende varmeveksler stopper, når udelufttemperatur T3 er 20-2 =<br>18 °C.<br>Denne funktion vil spare energi til rotormotoren, når der er begrænset<br>mulighed for at genvinde energi.                                                                                                    |                                            |
|                     | <b>EH3 - Rotor max afrime tid</b><br>Indstillingspunkt i minutter for den maksimale tid, der kan bruges på<br>afisning af den roterende varmeveksler. Overskrides tidsgrænsen vil<br>den roterende varmeveksler vende tilbage til normal drift.                                                                                                    | EH3: 30 min<br>(1-120 min)                 |
|                     | <b>EH4 - Rotor afrime pause</b><br>Indstillingspunkt i timer svarende til mindste tidsinterval mellem<br>afisningscyklusser.                                                                                                    | EH4: 4 timer<br>(1-8 timer)                |
| EI - Behovsstyrning | El1 - CO <sub>2</sub> kontrol<br>On = Aktiverer eksterne sensorer til behovsstyring (hvis tilgængeligt).<br>Off = Ingen tilgængelige eksterne sensorer til behovsstyring.                                                                                                    | El1: Off<br>(On / Off)                     |
|                     | <b>EI2 - CO<sub>2</sub> sætpunkt</b><br>Indstillingspunkt for ønsket CO <sub>2</sub> -niveau i PPM.<br>Hvis CO <sub>2</sub> -niveauet stiger til over indstillingspunktet, vil ventilator øge<br>hastigheden trinvist for at holde CO <sub>2</sub> -niveauet på indstillingspunktet.                                                                                         | EI2: 800 PPM<br>(400-2000 PPM)             |
|                     | <b>EI3 - CO</b> <sub>2</sub> <b>niveau 4 tid</b><br>Indstillingspunkt i minutter for tid mellem trinvis forøgning/reduktion<br>af ventilatorhastighed i henhold til CO <sub>2</sub> -niveau (se indstillingspunkt EI2)                                                                                                    | EI3: 30 min<br>(0-1000 min)                |
|                     | <b>El4 - Antal Rf CO<sub>2</sub> sensor</b><br>Vælg antal trådløse CO <sub>2</sub> -sensorer, der er tilsluttet.<br>Sørg for, at dip-switches i CO <sub>2</sub> -sensorerne er sat korrekt i henhold til<br>den separate dokumentation.                                                                                                    | E14: 0<br>(0-4)                            |

| Menu                      | Beskrivelse                                                                                                    | Fabriksindstilling og<br>(maks/minværdier) |
|---------------------------|----------------------------------------------------------------------------------------------------|--------------------------------------------|
| EJ - Brandstyring         | <ul> <li>EJ1 - Antal brandspjæld</li> <li>Indstillingspunkt for antal brandspjæld, der er forbundet til systemet, og som skal overvåges.</li> <li>0 = Brandkontrolsystem inaktivt</li> <li>1-4 = Antal spjæld tilsluttet</li> </ul>                                                                                                    | EJ1:0<br>(0-4)                             |
|                           | <ul> <li>EJ2 - Brandtest/Nulstil</li> <li>Off = Automatisk tilstand, spjæld vil blive testet en gang om måneden i henhold til tidsplanen.</li> <li>Test = Test system nu. Med denne funktion startes en tvungen funktionstest af brandspjæld, og resultatet vises på skærmen (OBS: Der vil være en forsinkelse på op til 240 sekunder, fra testen startes, til testen udføres).</li> <li>Nulstil = Nulstil brandalarm. I tilfælde af fejl under spjældtest, fejl i spjæld/røgdetektor eller mangel på tilbagemelding, lukker ventilationsanlægget ned, og der vises et alarmsymbol på skærmen. For at genstarte enheden skal der udføres en nulstilling af brandautomatikken.</li> </ul> | EJ2: Off<br>(Off/Test/Nulstil)             |
|                           | <b>EJ3 – Brandtestdato</b><br>Tidsplan for, hvornår der foretages automatisk månedlig test af<br>brand-/røgspjæld.                                                                                                    | EJ3: 1<br>(1-31 dage)                      |
|                           | <b>EJ4 - Brandtest, time</b><br>Tidsplan for, hvornår den automatiske test af brand-/røgspjæld<br>udføres.                                                                                                    | EJ4: 0<br>(0-23 timer)                     |
| EK -<br>Fjernvarmestyring | BEMÆRK VENLIGST:<br>Hvis der ikke er forbundet nogen ekstern udetemperatursensor til<br>styreenheden, bruges den indbyggede udelufttemperatursensor<br>i ventilationsanlægget som reference i beregningen af<br>temperaturindstillingspunkter med hensyn til vejrkompensation.                                                                                                    |                                            |
|                           | EK1 - Fjernvarme mode<br>Off = Intet eksternt opvarmningskredsløb forbundet.<br>Gulvvarme = Gulvvarmekreds forbundet.<br>Radiator = Radiatorvarmekreds forbundet.                                                                                                    | EK1: Off<br>(Off/Gulv/<br>Varmelegeme)     |
|                           | <b>EK2 – Udekompensering ved -12 °C</b><br>Indstillingspunkt for fremløbstemperaturen ved -12 °C udetemperatur.                                                                                                    | EK2: 45 °C<br>(20-90 °C)                   |
|                           | <b>EK3 – Udekompensering ved 20 °C</b><br>Indstillingspunkt for udetemperatur, når fremløbstemperaturen er<br>20 °C.                                                                                                    | EK3: 20 °C<br>(15-25 °C)                   |
|                           | vil lukke varmekredsen (sommerstop).                                                                                                    |                                            |
|                           | <b>EK4 – Forskydning af kompensationskurve</b><br>Indstillingspunkt i °C, hvorved varmekompensationskurven, der er<br>indstillet i EK5, vil have størst indflydelse.                                                                                                    | EK4: 2 °C<br>(-10 til +10 °C)              |
|                           | <b>EK5 – Kompensationskurve</b><br>Opvarmningskurven kan øges i trin på 0-5 °C med maks. indflydelse i<br>henhold til den værdi, der er indstillet i EK4.                                                                                                    | EK5: 2 °C<br>(0-5 °C)                      |

| Menu                      | Beskrivelse                                                                                                    | Fabriksindstilling og<br>(maks/minværdier)          |
|---------------------------|----------------------------------------------------------------------------------------------------|-----------------------------------------------------|
| EK -<br>Fjernvarmestyring | <b>EK6 – Maks. fremløbstemperatur</b><br>Fremløbstemperaturen vil være begrænset til maksimalt 45 °C, hvis<br>der vælges gulvvarme i EK1.<br>Fremløbstemperaturen vil være begrænset til 90 °C, hvis der vælges<br>radiatoropvarmning i EK1.                                                                                                    | EK6: 45 °C<br>(20-65 °C)                            |
|                           | <b>EK7 – Ventiltid (sek.)</b><br>Tid fra 3-punkts-styreventilen er helt lukket til helt åben (afhænger<br>af aktuatorens og ventilstammens konfiguration). Der henvises til<br>ventilleverandørens manual for at finde disse oplysninger.                                                                                                    | EK7: 150 sek.<br>(1-255 sek.)                       |
|                           | <b>EK8 – Maks. returtemperatur</b><br>Hvis den maksimale returtemperatur overstiger<br>temperaturindstillingspunktet, lukkes ventilen trinvist, indtil<br>returløbstemperaturen når indstillingspunktet.                                                                                                    | EK8: 50 °C<br>(25-70 °C)                            |
|                           | <b>EK9 – Neutral zone</b><br>Hysterese for temperaturkontrol via PID.                                                                                                    | EK9:1°C<br>(0-10°C)                                 |
|                           | <b>EK10 – Varme PI P</b><br>PI-styreenhedens P-bånd.<br>Ved forøgelse af denne værdi vil styreenheden forsøge at nå<br>indstillingspunkt-temperaturen hurtigere (med risiko for at overskride<br>indstillingspunktet)                                                                                                    | EK10:20<br>(0-255)                                  |
|                           | <ul> <li>EK11 - Varme PII (x 10)</li> <li>PI-styreenhedens I-bånd.</li> <li>Ved forøgelse af denne værdi vil styreenheden forsøge at reducere overskridelse/forskydning af temperaturer (med risiko for at bremse styreenheden).</li> <li>EK12 - Varmeregtid</li> <li>PI-styreenhedens reguleringstid.</li> <li>Ved forøgelse af denne værdi vil styreenheden blive bremset, idet tiden mellom genberegning af ventilperitionen øger.</li> </ul> | EK11: 50<br>(0-255)<br>EK12: 5 sek.<br>(1-120 sek.) |
| EL- Modbus                | EL1 – Modbus-adresse<br>Modbus slave-adresse for enheden.                                                                                                    | EL1:1<br>(1-247)                                    |
|                           | <b>EL2 - Modbus-baudrate</b><br>Vælg enten 9600 eller 19200 baud, afhængigt af anvendelsestype.                                                                                                    | EL2: 9600 baud (9600<br>/ 19200 baud)               |
|                           | <b>EL3 - Modbus parity</b><br>Vælg lige eller ulige, afhængigt af anvendelsestypen.                                                                                                    | EL3: Even<br>(None / Even / Odd)                    |
|                           | <b>EL4 - Modbus modify</b><br>0 = skrivning til modbus setpunkter ikke tilladt<br>1 = skrivning til modbus setpunkter begrænset<br>2 = skrivning til modbus setpunkter fuld adgang                                                                                                    | EL4:1<br>(0/1/2)                                    |
| EM - Tvangsstyring        | Indtast adgangskode for at åbne relætestprogram<br>(kun for installatører).                                                                                                    |                                                     |
| OEM                       | Indtast adgangskode for at åbne OEM-programmet<br>(kun for installatører).                                                                                                    |                                                     |

## 7. YDERLIGERE FORKLARINGER AF FUGTIGHEDS- OG FJERNVARMESTYRING

### 7.1 Forklaring af fugtregulering

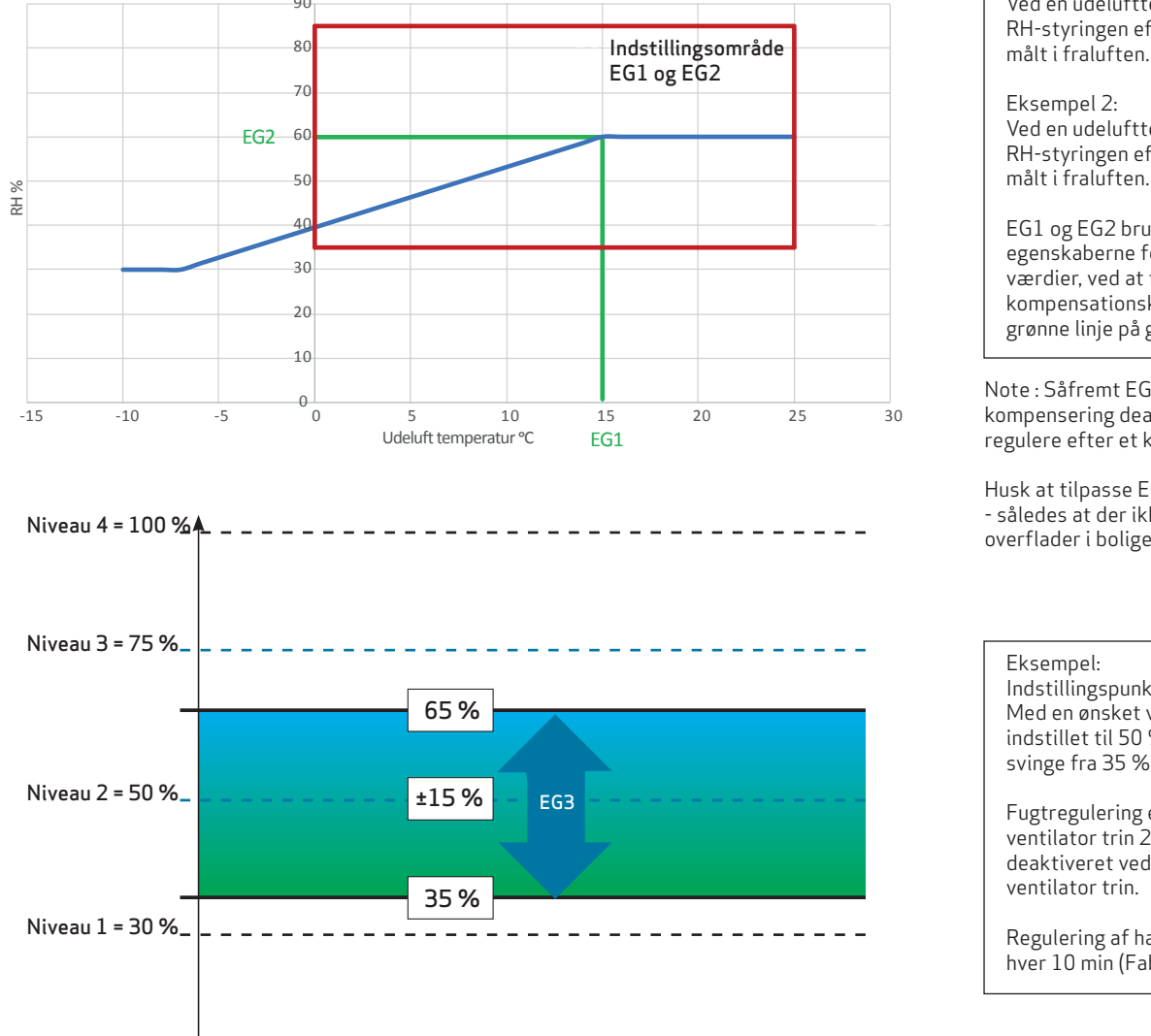

### 7.2 Forklaring af fjernvarmestyring

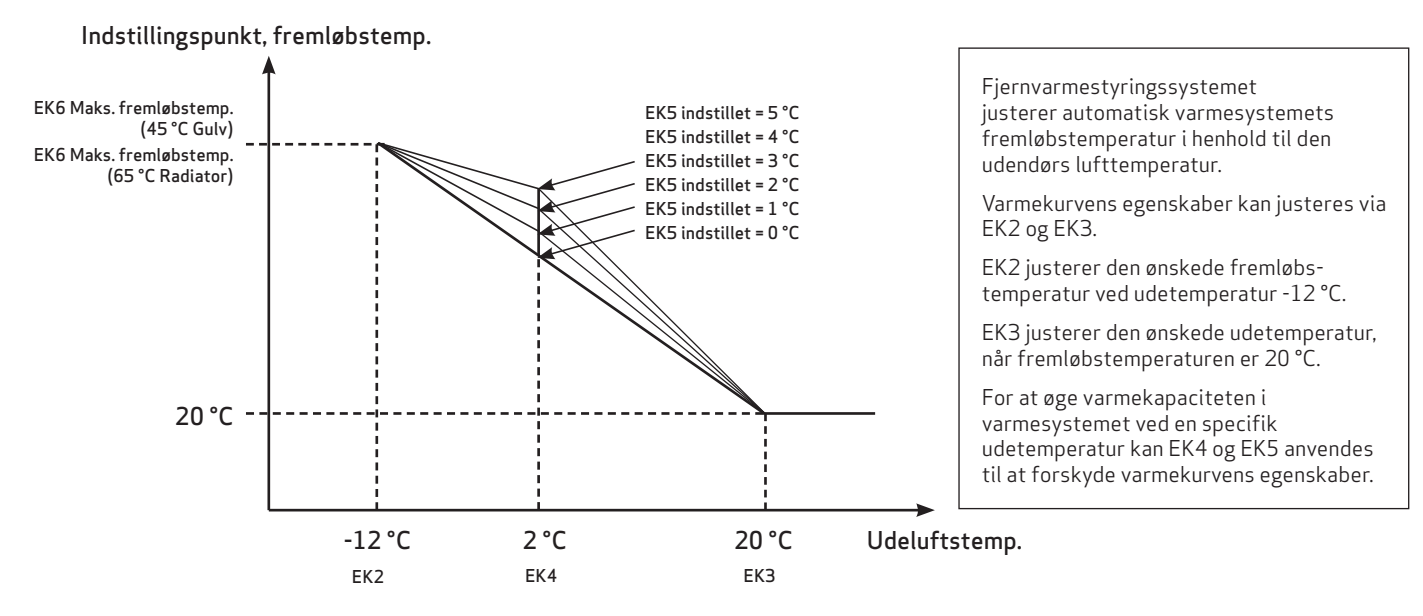

Eksempel 2: Ved en udelufttemperatur på 20 °C sigter RH-styringen efter 60 % luftfugtighed, målt i fraluften.

EG1 og EG2 bruges til at ændre egenskaberne for fugtreguleringens værdier, ved at forskubbe kompensationskurven (angivet med den grønne linje på grafen).

Note : Såfremt EG1=0°C så er udetemperatur kompensering deaktiveret og anlægget vil regulere efter et konstant fugtniveau iht. EG2.

Husk at tilpasse EG2 til et passende fugtniveau - således at der ikke opstår risiko for fugtige overflader i boligen om vinteren.

Eksempel: Indstillingspunkt = ± 15 % (EG3) Med en ønsket ventilatorhastighed på 2, indstillet til 50 %, vil hastigheden kunne svinge fra 35 % til 65 %.

Fugtregulering er kun tilgængelig ved ventilator trin 2 og vil automatisk blive deaktiveret ved en hvilken som helst anden ventilator trin.

Regulering af hastigheden sker ±1 % for hver 10 min (Fabriksindstilling, EG4).

### 7.3 Skema for setpunkter

|                            |                    | Optima 270                          |                             |
|----------------------------|--------------------|-------------------------------------|-----------------------------|
| Hovedmenu/undermenu        | Fabriksindstilling | Indstillings område                 | Skema for brugerindstilling |
| A - Bruger                 | 0                  |                                     |                             |
| A1 - Eftervarme            | Off                | On - Off                            |                             |
| A2 - Fugtstyring           | Off                | On - Off                            |                             |
| A3 - Boost tid             | 30 min             | 1 - 120 min                         |                             |
| A4 - Timer trin 3 & 4      | Off                | On - Off                            |                             |
| A5 - Timer trin 3 & 4      | 3 Timer            | 1 - 9 Timer                         |                             |
|                            | I                  |                                     | I                           |
| B - Kalender               |                    |                                     |                             |
| B1 - Ventilator kalender   | lkke i brug        | lkke i brug / Trin 1 -4             |                             |
| B2 - Temperatur kalender   | lkke i brug        | lkke i brug / Nedsat / Normal       |                             |
| B3 - Aktivér kalender      | Off                | On - Off                            |                             |
| B4 - Alternativ temperatur | 0,0°C              | -10°C - +10°C                       |                             |
|                            | 1                  |                                     |                             |
| C - Dato / Tid             |                    |                                     |                             |
| C1 - Tid                   |                    |                                     |                             |
| C2 - Dato                  |                    |                                     |                             |
| C3 - Sommertid             | On                 | On - Off                            |                             |
|                            | I                  |                                     |                             |
| D - Display                |                    |                                     |                             |
| D1 - Sprog                 | Englisch           | Englisch / Dansk / Deutch / Svenska |                             |
| D2 - Pauseskærm tid        | 10 min             | 0 - 600 min                         |                             |
| D3 - Skærmlås Tid          | 5 sek              | 0 - 120 sek                         |                             |
| D4 - Adgangskode           | 0000               | 0000 - 9999                         |                             |
| D5 - Firmwareopdatering    |                    |                                     |                             |
|                            |                    |                                     |                             |
| EA - Gem/indlæs setpunkter |                    |                                     |                             |
| EA1 - Gem setpunkter       |                    |                                     |                             |
| EA2 - Indlæs setpunkter    |                    |                                     |                             |
|                            |                    |                                     |                             |
| EB - Ventilator trin       |                    |                                     |                             |
| EB1 - Trin 1 Tilluft       | 30 %               | 0 - 100 %                           |                             |
| EB2 - Trin 2 Tilluft       | 50 %               | 0 - 100 %                           |                             |
| EB3 - Trin 3 Tilluft       | 75 %               | 0 - 100 %                           |                             |
| EB4 - Trin 4 Tilluft       | 100 %              | 0 - 100 %                           |                             |
| EB5 - Trin 1 Fraluft       | 30 %               | 0 - 100 %                           |                             |
| EB6 - Trin 2 Fraluft       | 50 %               | 0 - 100 %                           |                             |
| EB7 - Trin 3 Fraluft       | 75 %               | 0 - 100 %                           |                             |
| EB8 - Trin 4 Fraluft       | 100 %              | 0 - 100 %                           |                             |
| EB9 - Ventilatortilstand   | %                  | % / m3/h                            |                             |
| EB10 - RPM Alarm           | Off                | On - Off                            |                             |

On - Off

EB11 - Nulstil RPM Alarm

Off

|                            |                    | Optima 270                                                                  |                             |
|----------------------------|--------------------|-----------------------------------------------------------------------------|-----------------------------|
| Hovedmenu/undermenu        | Fabriksindstilling | Indstillings område                                                         | Skema for brugerindstilling |
| EC - Regulator             |                    |                                                                             |                             |
| EC1 - Frostbeskyttelse     | Off                | Off / T3 Udeluft / T4 Afkast / Vent.<br>Reduc. / Rotor Reduc. / Vent.+Rotor |                             |
| EC2 - Frostreduktion       | 0,0°C              | -10°C - +10°C                                                               |                             |
| EC3 - Reguleringsmetode    | T7 Fraluft         | T1 Tilluft / T7 Fraluft                                                     |                             |
| EC4 - 0-10V udgangsvælger  | Vandventil         | Vandventil / Rotor / Bypass                                                 |                             |
| EC5 - Hjælperelæ H17       | 0                  | 0 - 6                                                                       |                             |
| EC6 - Regulering vand      | 20 sek             | 1 - 250 sek                                                                 |                             |
| EC7 - Vandfrost            | Off                | On - Off                                                                    |                             |
| EC8 - Vandfrost temp.      | 5°C                | 0 - 10°C                                                                    |                             |
| EC9 - Anlæg stop           | Off                | On - Off                                                                    |                             |
| EC10 - Højre/Venstre model | Højre              | Højre / Venstre / RotorVenstre                                              |                             |
| EC11 - Fabriks Reset       | Off                | Off / Reset -Vent. / Reset alt                                              |                             |
| EC12 - Anlægstype          | 0                  | 0 - 9999                                                                    |                             |
| EC13 - Udgang H3 option    | Forvarme           | Forvarme / Eftervarme / Altid tændt                                         |                             |
|                            | I                  | I                                                                           | I                           |
| ED - Elektrisk opvarmning  |                    |                                                                             |                             |
| ED1 - Varmelegeme reg      | 3 min              | 1 - 30 min                                                                  |                             |
| ED2 - Forvarme temperatur  | -3°C               | -15°C - +10°C                                                               |                             |
| ED3 - Forvarme PI P        | 5                  | 1 - 255                                                                     |                             |
| ED4 - Forvarme PI I        | 200                | 1 - 255                                                                     |                             |
| ED5 - Forvarme reg.        | 40 sek             | 10 - 120 sek                                                                |                             |
| ED6 - Eftervarme offset    | -2°C               | -10°C - +10°C                                                               |                             |
| ED7 - Eftervarme PI P      | 5                  | 1 - 255                                                                     |                             |
| ED8 - Eftervarme PI I      | 200                | 1 - 255                                                                     |                             |
| ED9 - Eftervarme reg.      | 40 sek             | 10 - 120 sek                                                                |                             |
|                            | 1                  | '                                                                           | 1                           |
| EE - Bypass                |                    |                                                                             |                             |
| EE1 - Bypass max           | 3°C                | 1 - 10°C                                                                    |                             |
| EE2 - Sluk for bypass      | 4°C                | 0 - 20°C                                                                    |                             |
| EE3 - Forceret hastighed   | 0 %                | 0 - 100 %                                                                   |                             |
| EE4 - Forceret temp.       | 3°C                | 0 - 5°C                                                                     |                             |
| EE5 - Bypass minimum on    | 5 min              | 0 - 60 min                                                                  |                             |
|                            | 1                  | '                                                                           |                             |
| EF - Filter                |                    |                                                                             |                             |
| EF1 - Nulstil filtertimer  |                    |                                                                             |                             |
| EF2 - Filtertimer          | 3 måneder          | 0 - 12 måneder                                                              |                             |
| EF3 - Filter/stop          | Off                | On - Off                                                                    |                             |
|                            |                    |                                                                             |                             |
| EG - Fugtstyring           |                    |                                                                             |                             |
| EG1 - Fugt max temperatur  | 15°C               | 0 - 25°C                                                                    |                             |

| EG2 - Fugt max værdi      | 60 %   | 35 - 85 %  |  |
|---------------------------|--------|------------|--|
| EG3 - Fugt vent hastighed | 15 %   | 5 - 30 %   |  |
| EG4 - Fugt reg hyppighed  | 10 min | 1 - 60 min |  |

|                            |                    | Optima 270                 |                             |
|----------------------------|--------------------|----------------------------|-----------------------------|
| Hovedmenu/undermenu        | Fabriksindstilling | Indstillings område        | Skema for brugerindstilling |
| EH - Rotor                 | 1                  |                            |                             |
| EH1 - Hastighed (o/min)    | 10 rpm             | 0 - 25 rpm                 |                             |
| EH2 - Rotor stop °C        | 2°C                | 0 - 10°C                   |                             |
| EH3 - Rotor max afrime tid | 30 min             | 1 - 120 min                |                             |
| EH4 - Rotor afrime pause   | 4 timer            | 1 - 8 timer                |                             |
|                            |                    |                            |                             |
| EI - Behovsstyrning        |                    |                            |                             |
| EI1 - CO2 kontrol          | Off                | On - Off                   |                             |
| EI2 - CO2 sætpunkt         | 800 PPM            | 400 - 2000 PPM             |                             |
| EI3 - CO2 niveau 4 tid     | 30 min             | 0 - 1000 min               |                             |
| EI4 - Antal Rf CO2 sensor  | 0                  | 0 - 4                      |                             |
|                            |                    |                            |                             |
| EJ - Brandstyring          |                    |                            |                             |
| EJ1 - Antal brandspjæld    | 0                  | 0 - 4 stk                  |                             |
| EJ2 - Brandtest / nulstil  | Off                | Off / Test / Nulstil       |                             |
| EJ3 - Brandtest dato       | 1                  | 1 - 31 dag                 |                             |
| EJ4 - Brandtest time       | 0                  | 0 - 23 time                |                             |
|                            |                    |                            |                             |
| EK - Fjernvarmestyring     |                    |                            |                             |
| EK1 - Fjernvarme mode      | Off                | Off / Gulvvarme / Radiator |                             |
| EK2 - Udetemp komp12°C     | 45°C               | 20 - 90°C                  |                             |
| EK3 - Udetemp komp. 20°C   | 20°C               | 15 - 25°C                  |                             |
| EK4 - Komp. kurve knæk     | 2°C                | -10°C - +10°C              |                             |
| EK5 - Kompenserings kurve  | 2°C                | 0 - 5°C                    |                             |
| EK6 - Max fremløbstemp.    | 45°C               | 20 - 65°C                  |                             |
| EK7 - Ventil tid (sek)     | 150 sek            | 1 - 255 sek                |                             |
| EK8 - Max Returtemp.       | 50°C               | 25 - 70°C                  |                             |
| EK9 - Neutralzone          | 1°C                | 0 - 10°C                   |                             |
| EK10 - F-varme PI P        | 20                 | 0 - 255                    |                             |
| EK11 - F-varme PI I (x10)  | 50                 | 0 - 255                    |                             |
| EK12 - F-varme Reg tid     | 5 sek              | 1 - 120 sek                |                             |
|                            |                    |                            |                             |
| EL - Modbus                |                    |                            |                             |
| EL1 - Modbus address       | 20                 | 1 - 247                    |                             |
| EL2 - Modbus baud rate     | 19200 baud         | 9600 / 19200 baud          |                             |
| EL3 - Modbus parity        | Even               | None / Even / Odd          |                             |
| EL4 - Modbus modify        | 1                  | 0, 1, 2                    |                             |

OEM

EM - Tvangsstyring

## 8. VEDLIGEHOLDELSE

### 8.1 Udskiftning af filtre

Når filteradvarslen vises, skal filtrene udskiftes. Stop systemet ved hjælp af enhedens afbryder eller med afbryderen på klemrækken. Åbn frontdækslet/ filterskufferne, og fjern filtrene. Når filtrene er skiftet ud, nulstilles filtertimeren. Tidsintervallet for rengøring/ udskiftning af filtrene kan tilpasses i driftsmenuen. Baseret på normale miljøbetingelser med ren luft anbefales filterskift hver sjette måned, for at få optimale arbejdsbetingelser.

Støvsugning eller brug af trykluft på filtrene anbefales ikke.

Anbefalede filtre, der skal bruges: Originale Genvex-filtre i kvalitet Grov/G4 = Standardfilter (typisk brugt på fraluftsside); ePM10/F5 = Finfilter; ePM1/F7 = Pollenfilter (typisk anvendt på udeluftside).

Bemærk venligst, at den anbefalede årlige servicering af ventilationsanlæggets indre komponenter bør udføres af en installatør som anført nedenfor.

#### Kondensafløb

Ved udskiftning af filteret i august/september, før udetemperaturen falder til 5 °C, skal det kontrolleres, at kondensafløbet ikke er blokeret af snavs, og der skal sørges for, at der er vand i vandlåsen. Hæld 1 liter vand i kondensbakken, og sørg for, at det løber væk uden problemer. Hvis kondensafløbet ikke virker, kan dette føre til vandskade i hjemmet.

#### Varmeveksler

Kontrollér varmeveksleren hvert år. Hvis den er snavset, fjernes den og: – Alu-veksler: Vask i lunkent sæbevand, og skyl med en håndbruser, hvis det er nødvendigt. – Plastikveksler: Ingen rengøring med opløsningsmidler – brug kun forsigtigt rent vand, fjern kun omhyggeligt støv fra indsugningsoverflader med en almindelig støvsuger.

#### Ventilatorer

Undersøg de to ventilatorer for snavs hvert år. Hvis de er snavsede, kan de vaskes med en børste, flaskerenser el.lign. Ventiler til tillufts- og fraluftsluft: Ventilerne rengøres ved hjælp af aftørring med en tør klud. Pas på, at ventilerne ikke drejer, så luftmængden ændrer sig.

### 8.2 Afmontering/at tage systemet ud af drift

Det anbefales generelt at opretholde en konstant luftstrøm gennem ventilationsanlægget for at forhindre kondensation i kanalerne.

Hvis systemet skal tages ud af drift, skal kanalerne afmonteres for at undgå kondensvand i systemet og i kanalerne.

Tages ventilationsanlægget ud af drift i kortere perioder anbefales det at lukke alle tilluft og fralufts ventiler.

## 9. FEJLFINDING

## 9.1 Sikkerhedstermostat i elektrisk varmelegeme (ekstraudstyr)

Hvis der opstår en fejl på et elektrisk varmelegeme, vil sikkerhedstermostaten blive afbrudt. Varmelegemet er udstyret med en overhedningssikring, der automatisk afbryder strømmen, hvis temperaturen overstiger 50 °C. Hvis temperaturen falder, sluttes varmelegemet automatisk til igen. Som en yderligere sikkerhed er der en indbygget termosikring, som kobler fra, hvis temperaturen overstiger 100 °C. Efterfølgende tilkobling skal foretages manuelt.

Gælder ikke PTC elektriske varmelegemer.

#### Systemet kører ikke. Enhed stoppet

. Mulig fejl

- Sikring i hovedtavlen er sprunget, ingen spænding til enheden.
- En af sikringerne på enhedens printplade er sprunget.
- Løs ledning, ingen spænding til enheden.
- Løs ledning mellem enheden og betjeningspanelet.
- Defekt eller forkert indstillet ugeprogram.
- Filtertimer har slået systemet fra.

#### Kondensvand løber ud af enheden

Mulig fejl:

- Kondensafløbet blokeret af snavs.
- Kondensafløbet er ikke tilstrækkeligt beskyttet mod frysning ved lave udetemperaturer.
  - Hvis EB10 = On, skal ventilatorne kontrolleres for at sikre driften. Hvis ventilatorne forventes at køre, og RPM-tæller = 0, vil ventilationsenheden lukke ned og vise en advarsel.
  - Utæt kryds måske frostsprængt

#### Ingen tilluftsluft

Mulig fejl

- Defekt tilluftsventilator
- Tilstoppet tilluftsluftfilter
- Tilstoppet udeluftrist på grund af snavs og blade i løbet af efteråret og sne og is om vinteren.
- Sikring på printpladen er sprunget.
- Enheden er i afrimningstilstand (ventilator til tilluft stopper).

#### Ingen fraluftsluft

Mulig fejl

- Defekt fraluftsventilator.
- Tilstoppet fraluftsfilter.
- Sikring på printkortet er sprunget.

#### Kold tilluftsluft

Mulig fejl

- Tilstoppet varmeveksler.
- Defekt fraluftsventilator.
- Tilstoppet fraluftsfilter.
- Elektrisk eftervarmeflade afbrudt af overophedningstermostaten (kun enheder med elektrisk eftervarmeflade installeret).
- Luft i varmerørene, defekt termostat/motorventil, fejlindstilling af betjeningspanel.

#### Ventilator kører utilsigtet ved fuld hastighed

Kontrollér, at EB9 ikke er indstillet til m3/t, når der ikke er installeret nogen flowsensorer. Sørg for, at EB9 er indstillet til %.

Hvis der er installeret flowsensorer i produktet, kontrolleres, at kanalsystemet ikke er blokeret, og at trykfaldet er tilstrækkeligt lavt (ventilationsenheden er ikke i stand til at nå indstillingspunktet).

### 9.2 Fejlkoder

Fejlmeddelelser vil blive skrevet i klartekst på Optima Touch-skærmen. Når du kun bruger I/O-stik PCB og Optima Basic-skærm, vil fejlmeddelelserne blive vist med røde blink fra LED 2.

Der henvises til nedenstående tabel til at identificere fejl.

#### LED 1: Online

Grønt lys tændt = internetforbindelse ok Grønt lys slukket = ingen internetforbindelse

#### LED 2: Alarm

1 blink = Stop Styring 2 blink = Føler fejl = Fugtføler fejl 3 blink = Ventilator fejl 4 blink 5 blink = Vandfrost fejl = Brandfejl / ved test 6 blink = Brandfejl - Spjæld 1 = Brandfejl - Spjæld 2 7 blink 8 blink 9 blink = Brandfejl - Boks 1 10 blink = Brandfejl - Spjæld 3 = Brandfejl - Spjæld 4 11 blink 12 blink = Brandfejl - Boks 2 = Rotor alarm 13 blink

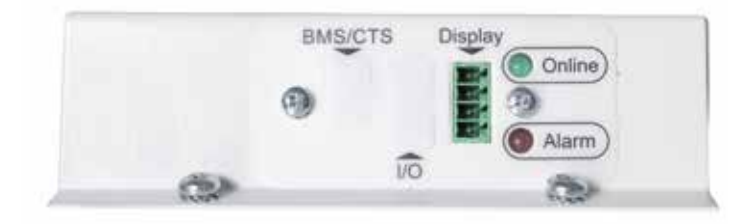

#### Roterende varmeveksler, driftstatus

Under den roterende varmevekslers drift kan følgende driftsformer aflæses på styreenheden i statusmenuen Info/Drift:

**Rotorstatus = 0** (Roterende varmeveksler ikke aktiveret i menu EC4)

Rotorstatus = 1 (Rotor stoppet på grund af temperaturforhold, inde-/udetemperatur for tæt på hinanden)

**Rotorstatus = 2** (Rotor kører grundet behov for varmegenvinding)

**Rotorstatus = 3** (Rotor kører grundet aktiv kølegenvindingstilstand, indetemperatur er koldere end udetemperatur eller køling aktiv med begrænsning af minimum tillufttemperatur)

**Rotorstatus = 4** (Afrimningstilstand, rotorhastighed reduceret på grund af afrimning af roterende varmeveksler)

## DET ORIGINALE, FRISKE PUST

Alle Genvex-anlæg er mærket med energimærke

Et originalt Genvex-anlæg er bygget af dygtige og erfarne teknikere og har en levetid, der i mange tilfælde måles i årtier. Anlæggene er godkendt efter alle gældende standarder og er oven i købet lette at betjene og servicere i det daglige. Sidst, men ikke mindst, produceres alle Genvexanlæg med fokus på kompakte indbygningsmål og montagevenlighed og kan installeres diskret og smukt i alle typer af boliger.

Vi er en del af NIBE-koncernen – en familie af virksomheder, der har specialiseret sig i at levere varmt vand, varme og hjemmekomfort til boligejere i hele verden.

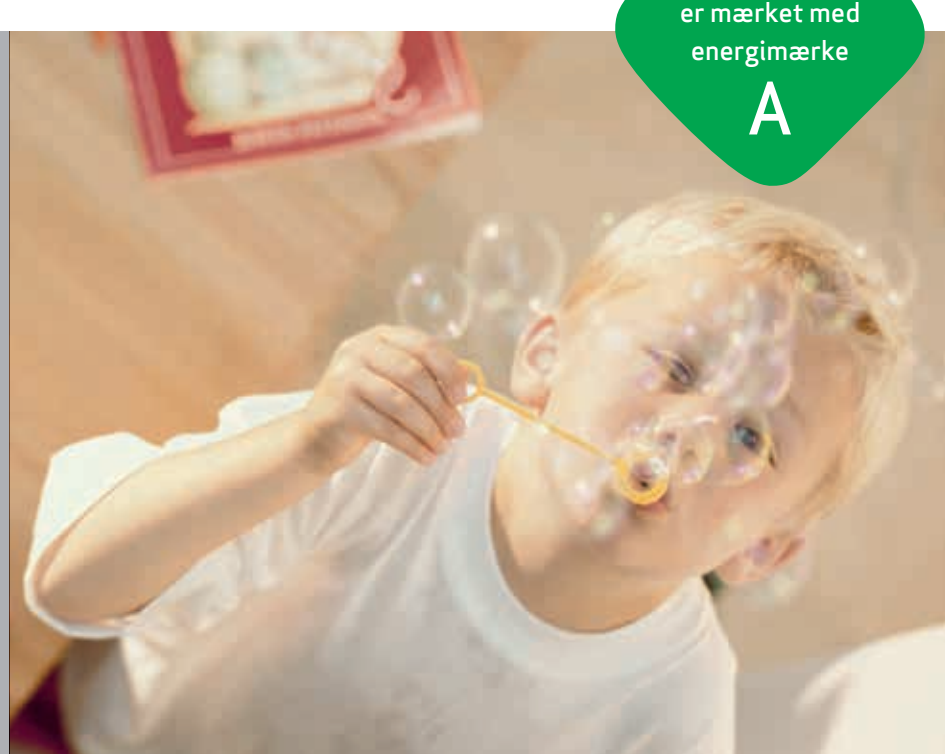

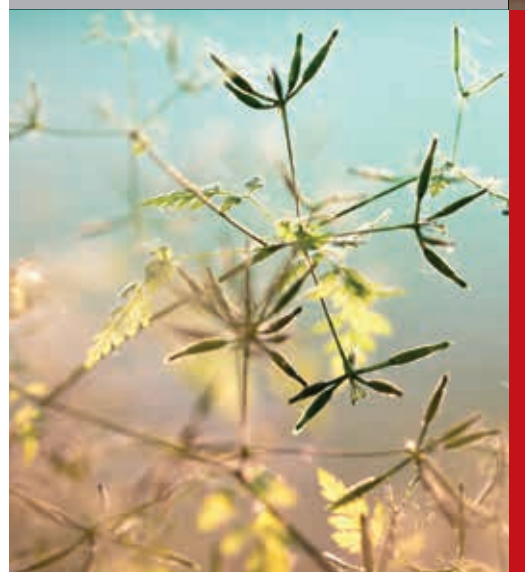

#### Genvex - det originale danske ventilationsanlæg

Genvex er en vaskeægte dansk original. Vi opfandt ventilationsanlægget for over 40 år siden, og vi er stadig forrest i feltet, når det gælder udvikling og produktion af markedets stærkeste og mest holdbare ventilationsanlæg.

Vores anlæg sidder i tusinder af danske hjem og leverer frisk, ren luft, helt fri for pollen, støv og skadelige partikler. Det er med til at forlænge husets levetid og til at gøre indeklimaet sundt og behageligt for masser af mennesker. Samtidig er vores anlæg et vigtigt element, når det gælder om at spare på energien i husene og i samfundet som helhed – faktisk kan man genvinde helt op til 95 % af varmeenergien med et Genvex-anlæg.

#### Se en liste over vores forhandlere på www.genvex.com

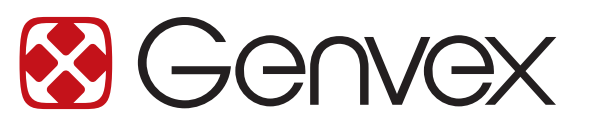